# Amplify.

## School-Wide (System) Access Administration Guide LAUSD 2014–2015 School Year

#### Option 1: Adding yourself to a class

Staff with school-wide or system access can add themselves as staff members to any class. This can be used to help out teachers who need to administer mCLASS<sup>®</sup>:DIBELS Next<sup>®</sup> to their students. This option is also used when a substitute teacher needs to be able to assess a class. A school-wide access user can assign themself to a class and then allow the sub to assess.

#### Option 2: Creating groups

Groups are informal sets of students that can be used either to organize students within classes or to share students across classes with other staff. For example, district reading specialists, intervention coordinators/teachers, and resource specialist teachers (who do not have their own assigned classes) need to create groups of students drawn from multiple classes.

**Note:** Groups cannot be used for reporting and are not considered official. A student can be assessed in a group, but the student's results display only in the student's official class.

### Option 1: Adding yourself to a class

- 1. Log in to mCLASS: Home using your LAUSD user name and password with Single Sign-On (SSO). Go to www.mclasshome.com from any computer or device.
- 2. In the User Name field, enter *lausd::* followed by your user name. For example, if your user name is jsmith, type *lausd::jsmith*. Enter your LAUSD password in the Password field and click **Log In**.
- 3. Click **Admin** to access the Administration Home page.

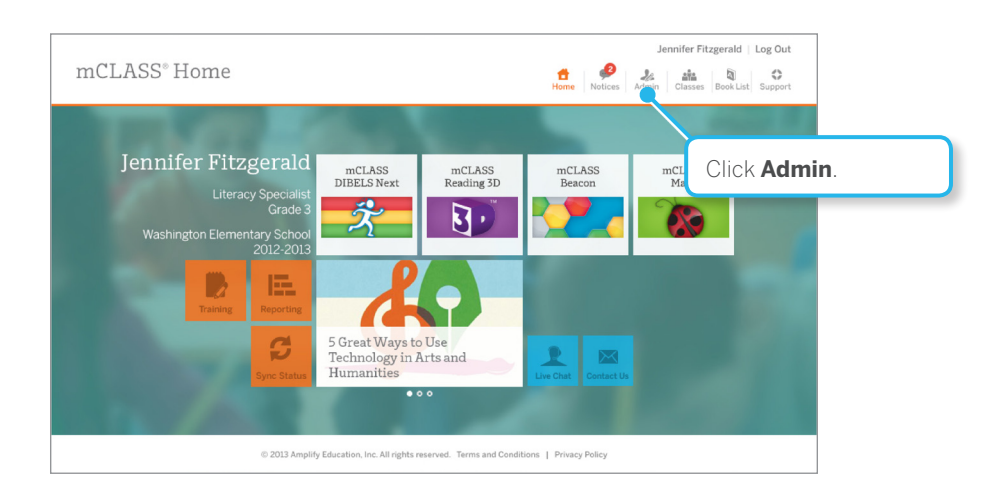

4. On the Administration Home page, click **Enter** next to Classes.

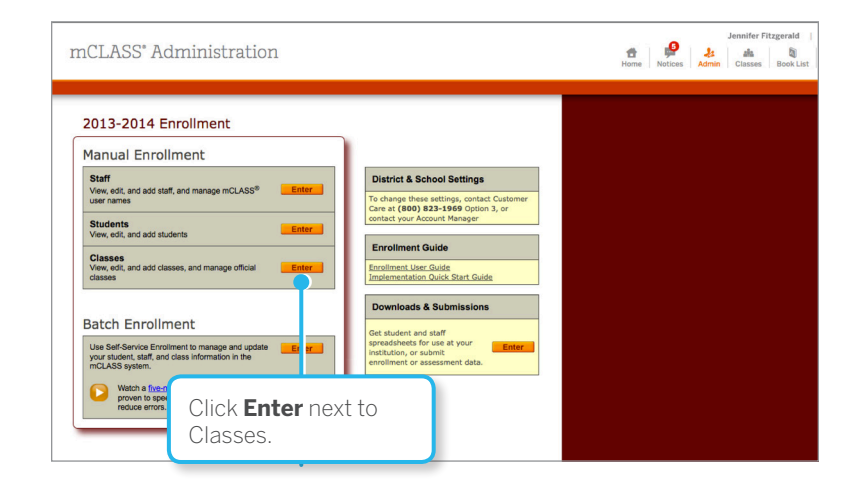

5. On the View/Edit Classes page, select the class that you would like to add yourself to. You can either click the class name or **View/Edit Class**.

|                       | mCLASS                                                                                                    | View/E                                                                                                    | dit Cl                                                                                                    | lasses                                                                                                    |                                                                                                    |                                                                                                    |                                               |                     | Home Notices | J<br>Admin | ennifer Fitzg<br>dia<br>Classes F | gerald  <br>Book List |
|-----------------------|----------------------------------------------------------------------------------------------------|----------------------------------------------------------------------------------------------------|----------------------------------------------------------------------------------------------------|----------------------------------------------------------------------------------------------------|----------------------------------------------------------------------------------------------------|----------------------------------------------------------------------------------------------------|-----------------------------------------------|---------------------|--------------|------------|-----------------------------------|-----------------------|
| Click the class name. | determs to Administration     2013-20     Select Dir     2 Total Class     2013-20     Showing rec     Showing rec     Sh | Control         Control         Control <t< td=""><td>s, Mari<br/>m Al Dis<br/>ses 2 Dec<br/>s, Jeff's<br/>s, Jeff's<br/>70s 13<br/>70s 13<br/>70s</td><td>issa's Jazz<br/>stricts<br/>imo Classes 24<br/>s Math<br/>Students Official<br/>Students Official<br/>o a Class,<br/>the data same from<br/>the data same from<br/>the data s</td><td>Muni  Case  Case Case</td><td>Select Sc<br/>Official Cit<br/>asigned to a C<br/>Stat Case<br/>h<br/>h<br/>h<br/>blee added to a cle<br/>tus<br/>oled<br/>oled<br/>oled</td><td>chool The Gooo<br/>asses   Officie Teac<br/>ass</td><td>Click Vid<br/>Class.</td><td>ew/Edi</td><td>t</td><td></td><td></td></t<> | s, Mari<br>m Al Dis<br>ses 2 Dec<br>s, Jeff's<br>s, Jeff's<br>70s 13<br>70s 13<br>70s | issa's Jazz<br>stricts<br>imo Classes 24<br>s Math<br>Students Official<br>Students Official<br>o a Class,<br>the data same from<br>the data same from<br>the data s | Muni  Case  Case Case | Select Sc<br>Official Cit<br>asigned to a C<br>Stat Case<br>h<br>h<br>h<br>blee added to a cle<br>tus<br>oled<br>oled<br>oled | chool The Gooo<br>asses   Officie Teac<br>ass | Click Vid<br>Class. | ew/Edi       | t          |                                   |                       |
|                       | Davis<br>DoBell<br>Jauregui<br>McKinnon, II                                                                                                    | Me'laya 5<br>Zerachyna 5<br>Olivia 5<br>Troy 5                                                                                                    |                                                                                                    | 119010<br>119010<br>119010<br>119010                                                                                                    | 223 Enro<br>397 Enro<br>224 Enro<br>018 Enro                                                                                                    | oled<br>oled<br>oled<br>oled                                                                                                  |                                               |                     |              |            |                                   |                       |

6. On the Class Details page, click **Edit Class**.

| nCT               | 7 CC             | r⊚ 7)         | dministr               | otio       | 2                                                          |     | Jennifer Fitzgerald   Log C               |
|-------------------|------------------|---------------|------------------------|------------|------------------------------------------------------------|-----|-------------------------------------------|
| 11СЬ.             | noc              |               | ummsu                  | atio       | .1                                                         |     | Home Notices Admin Classes Book List Supp |
| ninistratio       | n Home           | > <u>View</u> | / Classes > View Class |            |                                                            |     |                                           |
| GR_2_J<br>Edit Cl | enkir            | ns, S         | SI School              | Clie       | ck <b>Edit Clas</b>                                        | iS. | )                                         |
| Primary Cl        | ass ID           | Grade (       | Course Demo            |            |                                                            |     |                                           |
| 101011-3403       | 40535 4          |               | NO                     |            |                                                            |     |                                           |
| Staff             |                  |               |                        |            |                                                            |     |                                           |
| Showing r         | erords 1.        | 1 of 1        |                        |            |                                                            |     |                                           |
| anowing r         | ecorus 1-        | 1011.         |                        |            |                                                            |     |                                           |
| Last Name         | e First          | Name          | Staff Type Ac          | ess Pri    | hary ID Official Teacher                                   |     |                                           |
| Jenons            | Allsor           | 1.4           | leaurei Uia            | 10810 1110 | -340340333 1                                               |     |                                           |
|                   | nts<br>ecords 1- | 22 of 2       | 2.                     |            |                                                            |     |                                           |
|                   |                  |               |                        |            | Create Alls   Print All   Reset All                        |     |                                           |
| Last<br>Name      | First<br>Name    | Grade         | Homeroom Primary S     | udent ID   | * Assigns user names and<br>identifiers to students who do |     |                                           |
| -                 |                  | 0             | OD a lasting and and   |            | not already have them.                                     |     |                                           |
| Balo              | Jennifer         | 2             | CR_2_Jenkins S10_C101  | -546540535 | None Create                                                |     |                                           |
| Bondurant         | Wendl            | 2             | GR 2 Jenkins S14 C101  | -546540535 | None Create                                                |     |                                           |
| Boysen            | Karen            | 2             | GR 2 Jenkins S7_C1011  | 546540535  | None Create                                                |     |                                           |
| Halcomb           | Amanda           | 2             | GR_2_Jenkins S5_C1011  | 546540535  | None Create                                                |     |                                           |
| Handcrank         | Katle            | 2             | GR_2_Jenkins S1_C1011  | 546540535  | None Create                                                |     |                                           |
| Jones             | Kimberly         | 2             | GR_2_Jenkins S11_C101  | -546540535 | None Create                                                |     |                                           |
| Keller            | Jean             | 2             | GR_2_Jenkins S22_C101  | -546540533 | None Create                                                |     |                                           |
| A Low and L       | lossica          | 2             | IGR 2 Jenkins S21 C101 | -546540535 | None Create                                                |     |                                           |

- 7. On the Edit Class Information page, under Add Staff, select your name from the Available Staff list. By default, the homeroom teacher should already be assigned to each class.
- 8. Click Add.
- 9. Click Save.

|                                                 | 238                                                                                    | 36104XB                                                                                                    | k, Frank De                            | el Olmo I                                   | Elementary                                                                                      |            |
|-------------------------------------------------|----------------------------------------------------------------------------------------|----------------------------------------------------------------------------------------------------|----------------------------------------|---------------------------------------------|-------------------------------------------------------------------------------------------------|------------|
| 7. Select your nar<br>from Available :<br>list. | ne<br>Staff                                                                            | ss Details<br>ss Name<br>6104XBk                                                                                                    | Save<br>Primary Class ID<br>2386104XBk | Grade<br>K -                                | 9. Make sure to click<br>Save.                                                                  | click SAVE |
|                                                 | Ad<br>Av<br>MC<br>MC<br>MC<br>MC<br>MC<br>MC<br>MC<br>MC<br>MC<br>MC<br>MC<br>MC<br>MC | d Staff<br>railable Staff*<br>DLINELLI, SASHA<br>DLINELLI, SASHA<br>DINTEANU, ANDRE<br>NOT SANGE<br>NOT SABEL<br>Select multiple rec<br>d Students | ords, hold down the *                  | Add ><br>Rt nove<br>Cor 'key (PC) o<br>Add. | Staff in 2386104XBk<br>MORRIS, EMILY<br>Nava, Azucena<br>Soto, Leslie<br>yr the Apple key (Mac) |            |

- 10. Sync your device.
  - a. Open the mCLASS app from the shortcut on your desktop and sign in with your user name and password. Click the **Sync** icon when logged in.

|            | mCLASS®<br>Welcome                                                               |
|------------|----------------------------------------------------------------------------------|
| Use<br>Pas | Log In<br>er Name: lausd:;jfizgerald<br>ssword: ••••••<br>Forgot Password?<br>OK |
|            | © 2013 Angely Education, Inc. All rights reserved.                               |

b. If you have added yourself to classes for which you will have access to more than 100 students, the message below will appear. Select the check boxes for the classes that you will focus on first.

| Back                 | Class Selection                                                                                                    |                                                           |
|----------------------|----------------------------------------------------------------------------------------------------|-----------------------------------------------------------|
| Asse<br>asse<br>chan | essment on this device is limited to 100 students. Before seases, making sure their total is 100 or fewer students. No as<br>aging classes. | yncing, select the classes to<br>sessment data is lost by |
|                      | Marissa's Jazz Muni                                                                                                    | 13 Students                                               |
|                      | Jeff's Math                                                                                                    | 26 Students                                               |
|                      | Select the classes<br>that you will focus on<br>first.                                                                                      |                                                           |

c. To change classes, click the class name in the upper-right corner.

| EOY                     | mCLASS"      | Jeff's Math ▼          |
|-------------------------|--------------|------------------------|
| Sort ▼                  | DIBELS Next* |                        |
| D▼ First Last           |              |                        |
| Ann Aarenson_K          |              |                        |
| Carl Aapleton_Pre-K     |              | Click the <b>Class</b> |
| Daniel Aavery_3         |              | monuto chooso          |
| Karen Aashdown_1        |              | another class to       |
| Lee Aaron_1             |              |                        |
| Michelle Aazoroth_3     |              | d55855.                |
| O Patricia Aandre_Pre-K |              |                        |
| Richard Aard_K          |              |                        |
| Robert Aastly_2         |              |                        |
| Sue Aatleson_2          |              |                        |

### Option 2: Creating groups

1. From mCLASS:Home, click **Classes**.

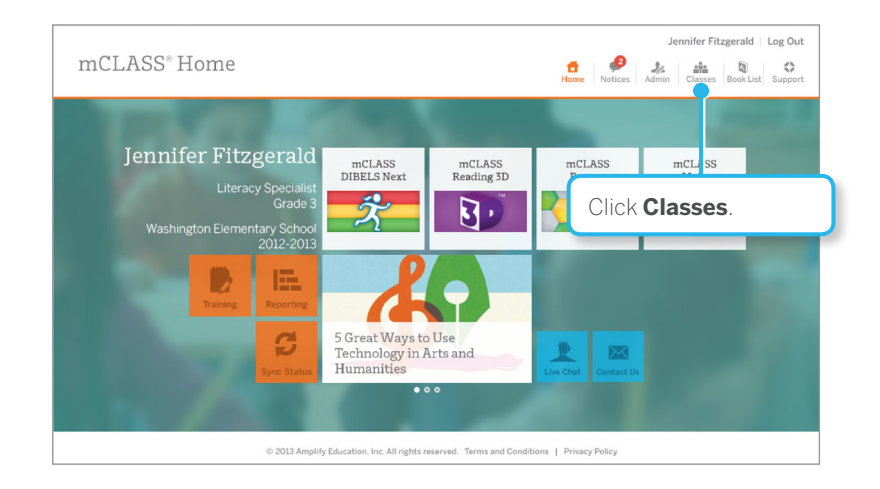

2. On the View Classes and Groups page, click **Add a Group**.

|                                                                                                    | Jennifer Fitzgerald   Log Out                                                                                                    |
|----------------------------------------------------------------------------------------------------|----------------------------------------------------------------------------------------------------|
| mCLASS" View Classes and Groups                                                                                                    | Image: Second system         Image: Second system         Image: Se |
| Return to Home                                                                                                    |                                                                                                    |
| View Classes, Jeff's Math Add a Class                                                                                                    |                                                                                                    |
|                                                                                                    | but cannot be shared                                                                                                    |
| SK<br>Net Click Add a Group.                                                                                                    | s means that any<br>r mCLASS System                                                                                                    |
| Ammatrator can set each class o roan second and each subjects Umbal Class.<br>No classes have been added.                                                                                                    |                                                                                                    |
| View Groups                                                                                                    |                                                                                                    |
| Groups are informal sets of students that can be used to either help organize students in classes, or<br>across classes or schools with other staff. For example, a district reading specialist may wish to crea<br>children that (s)he is responsible for monitoring and that is drawn from multiple classes and schools | r to share students<br>ate a group of at-risk<br>5.                                                                                                    |
| Note: Groups cannot be used for reporting and are not considered official. A student can be assesse<br>student's assessments will be reported by the student's Official Class only.                                                                                                    | ed in a group, but the                                                                                                    |

3. Go to the Group Details area. Enter the group name in the corresponding box.

|                                                                                                    | oup                                                                                        | Home Notice | s Admin | Classes Boo | ok List Suppo |
|----------------------------------------------------------------------------------------------------|--------------------------------------------------------------------------------------------|-------------|---------|-------------|---------------|
| teturn to Home<br>Marissa's Jazz Muni                                                                                                    | Enter the group name in corresponding box                                                  |             |         |             |               |
| Group Details 📃                                                                                                    | ave Cancel                                                                                 |             |         |             |               |
| Group Name                                                                                                    |                                                                                            |             |         |             |               |
| droup Hame                                                                                                    |                                                                                            |             |         |             |               |
| Jennifer-Fitzgerald_RSP_2nograde                                                                                                    |                                                                                            |             |         |             |               |
| Jennifer-Fitzgerald_RSP_2nograde                                                                                                    | our changes are automatically saved each time you add or r                                 | emove a     |         |             |               |
| Add Staff For this section, y record.                                                                                                    | our changes are automatically saved each time you add or r                                 | emove a     |         |             |               |
| Add Staff For this section, record.                                                                                                    | our changes are automatically saved each time you add or r                                 | emove a     |         |             |               |
| Add Staff For this section, y<br>record.<br>Available Staff*<br>School: Marissa's Jazz Muni =                                                                                                    | our changes are automatically saved each time you add or r Selected Staff                  | emove a     |         |             |               |
| Add Staff Forthis section, 1<br>Janker Ragards ASP_Intigues<br>Add Staff For this section, 1<br>Adat Staff Staff Terminal<br>Scheel Marisa's Jazz Muni :<br>Adams, Meredin<br>Alarez, Ratel<br>Blan, Gravita<br>Charles | our changes are automatically saved each time you add or r Selected Staff ascad, Cool Add> | emove a     |         |             |               |

4. In the Add Staff area of the page, select the staff members who work with this class or group. To select more than one staff member, hold Ctrl (or Command on a Mac) and click multiple staff names. When you finish selecting staff members, click **Add**. The staff members you selected display on the Selected Staff list.

|                                                                                             | Frank Del Olmo Elementary<br>Group Details Save Cancel<br>Group Name<br>Nguyen-Quang_RSP_2nd grade                                                                                                    |                                                                               |
|---------------------------------------------------------------------------------------------|----------------------------------------------------------------------------------------------------|-------------------------------------------------------------------------------|
| 1. Hold Ctrl (or<br>Command on<br>Mac) and click the<br>names of multiple<br>staff members. | Add Staff For this section converse a record converse a record converse a record converse converse con | ed each time you add or Selected Staff Nguyen-Quang, Florence Apole Key (Mac) |

5. In the Add Students area of the page, use the **School**, **Homeroom**, and **Grade** menus above the Available Students list to filter the students. Select students from the Available Students list. To select more than one student, hold Ctrl (or Command on Mac) and click the name of each student. When you finish selecting students, click **Add** to move the selected students into the group.

|                                                                              | Add Students For this section, your changes remove a record. | are automatically saved each time you add or Selected Students |
|------------------------------------------------------------------------------|--------------------------------------------------------------|----------------------------------------------------------------|
| Hold Ctrl (or<br>Command on a Mac)<br>and click the name of<br>each student. | Aspie, Lap (5)                                               | ve<br>(PC) or the COMMAND key (Mac).                           |

6. Click **Save** when complete.

| mCLASS" Add Group                                                                                                 | Jennifer Fitzgerald   Log Out |
|----------------------------------------------------------------------------------------------------|-------------------------------|
| ✓ Return to Home                                                                                                  |                               |
| Marissa's Jazz Muni<br>Group Details save Cancel<br>Group Name<br>Janniker-Riggerald, RSP_2ndgrade<br>Click Save. |                               |

7. After clicking **Save**, the page reloads. Go to the bottom of the page and click **Back to View Classes & Groups** to return to the View Classes and Groups page.

| mCLASS                                                            | S' View G                                         | broup                   |                              |                            | Home Notices                      | Jennifer Fitzgerald   Log Out |
|-------------------------------------------------------------------|---------------------------------------------------|-------------------------|------------------------------|----------------------------|-----------------------------------|-------------------------------|
| ◄ Return to Home                                                  |                                                   |                         |                              |                            |                                   |                               |
| Marissa's<br>test<br>Staff<br>Last Name<br>Fitzgerald<br>Students | Jazz Muni<br>Edit Group<br>First Name<br>Jennifer | Staff<br>Schot<br>Admit | Click <b>Bac</b><br>Class/Gi | k to View<br>roup.         | ·                                 |                               |
| Last Name                                                         | First Name                                        | Gra                     | Homeroom                     | Primary Student ID         | School                            |                               |
| Asple                                                             | Lap                                               | 5                       |                              | 20787443                   | Marissa's Jazz Muni               |                               |
| Back to View                                                      | v Class/Grou                                      | ©2                      | 013 Amplify Education, Inc.  | All rights reserved. Terms | and Conditions   Privacy Policy : |                               |

8. Open the mCLASS app from the shortcut on your desktop and sign in with your user name and password. Click the **Sync** icon when logged in.

|            | EOY                   | mCLASS*      | Jeff's Math ▼ |
|------------|-----------------------|--------------|---------------|
|            | Sort ▼                | DIBELS Next® |               |
|            | D▼ First Last         |              |               |
|            | Ann Aarenson_K        |              | >             |
|            | Carl Aapleton_Pre-K   |              | >             |
|            | Daniel Aavery_3       |              | >             |
|            | Karen Aashdown_1      |              | >             |
|            | 1                     |              | >             |
| Click Syno | C. Jzoroth_3          |              | >             |
|            | Patricia Aandre_Pre-K |              | >             |
|            | Richard Aard_K        |              | >             |
|            | Robert Aastly_2       |              | >             |
|            | Sue Aatleson_2        |              | >             |
|            | 64                    |              |               |

#### Amplify Support & Resources

Visit us online: <a href="http://www.amplify.com/lausd">www.amplify.com/lausd</a>

View online training modules: <u>http://www.amplify.com/lausd/resources</u>

Contact Amplify Customer Services: (800) 823-1969, option 3, or email help@amplify.com